## 如何觀看個人帳號

## 1.在個人首頁點選右上角「帳號」。

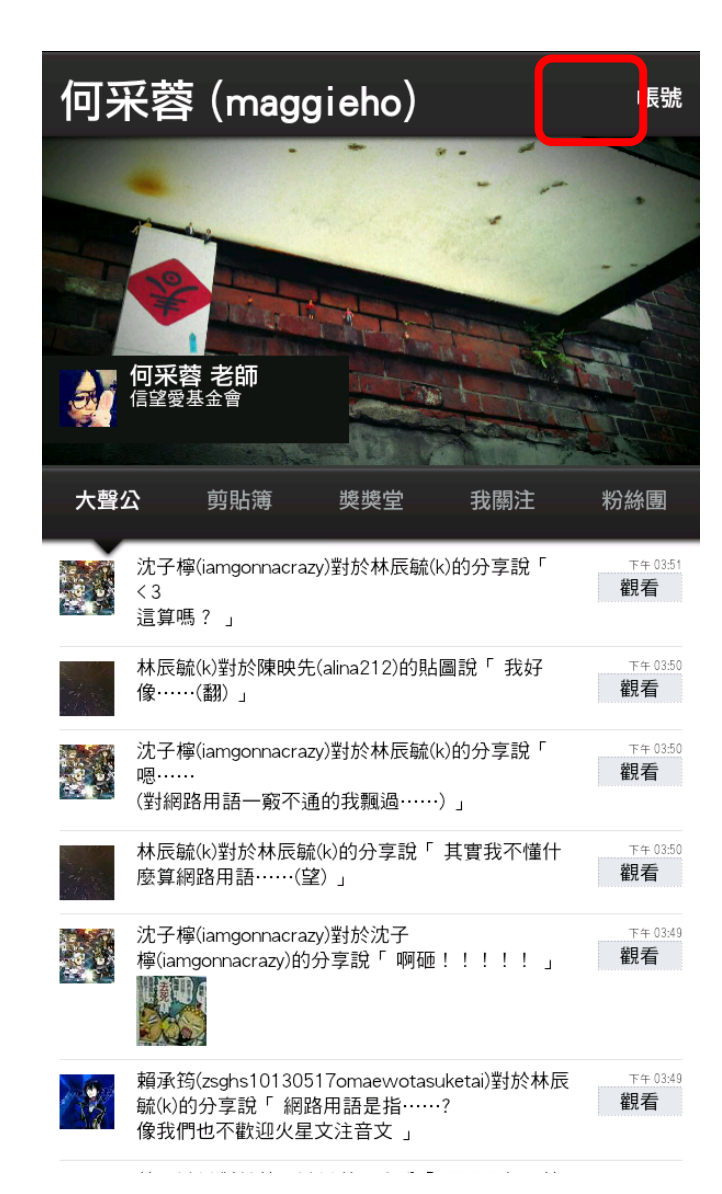

## 2.「帳號設定」內「E-mail」 即為教材上傳後台登入帳號。

| 帳號設定                 |                    |    |
|----------------------|--------------------|----|
| <b>何采蓉</b><br>信望愛基金會 |                    |    |
| ▼ 帳戶                 |                    |    |
| 帳號                   | maggieho           |    |
| E-mail               | maggie@labmojo.com |    |
| 地點                   | 地點                 |    |
| 網站                   | 網站                 |    |
| 自傳                   | 自傳                 |    |
| ▼ 通知                 |                    |    |
| 您關注的同學               |                    | 開啟 |
| 新的關注                 |                    | 開啟 |
| 評語                   |                    | 開啟 |
| 表情                   |                    | 開啟 |